## Установка драйвера для кабеля-переходника Orient USS-102N

- 1. Распакуйте архив USS-102\_112, UAS-002\_012.zip
- 2. Запустите файл CH341SER\_Windows\_ver3.5.EXE
- 3. При возможном запросе Контроля учетных записей пользователя: "Разрешить следующей программе внести изменения на этом компьютере?" нажать на кнопку "Да"
- 4. В появившемся окне нажать на кнопку INSTALL

| Select INF | CH341SER.INF                                         |
|------------|------------------------------------------------------|
| INSTALL    | WCH.CN<br> USB-SERIAL CH340<br> 01/30/2019, 3.5.2019 |
| UNINSTALL  |                                                      |
| HELP       |                                                      |

5. Должно появится сообщение об успешной установке драйвера

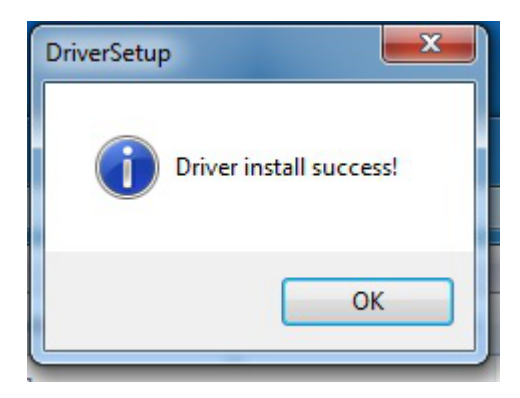